## **PETROPHYSICS** | Associate Editor Online Instructions

Go to <u>www.editorialmanager.com/spwla</u> home page.

**First-Time Users:** Please click "Register Now" and enter the requested information. Upon successful registration, you will be sent an e-mail with instructions to verify your account. NOTE: If you received an e-mail from us with an assigned user ID and password, please use that information to login. DO NOT REGISTER AGAIN. Usernames and passwords may be changed after registration (see QUICK TIP below).

**Registered Users:** Enter your username and password, then click "Editor Login." You will be logged into the Main Menu screen.

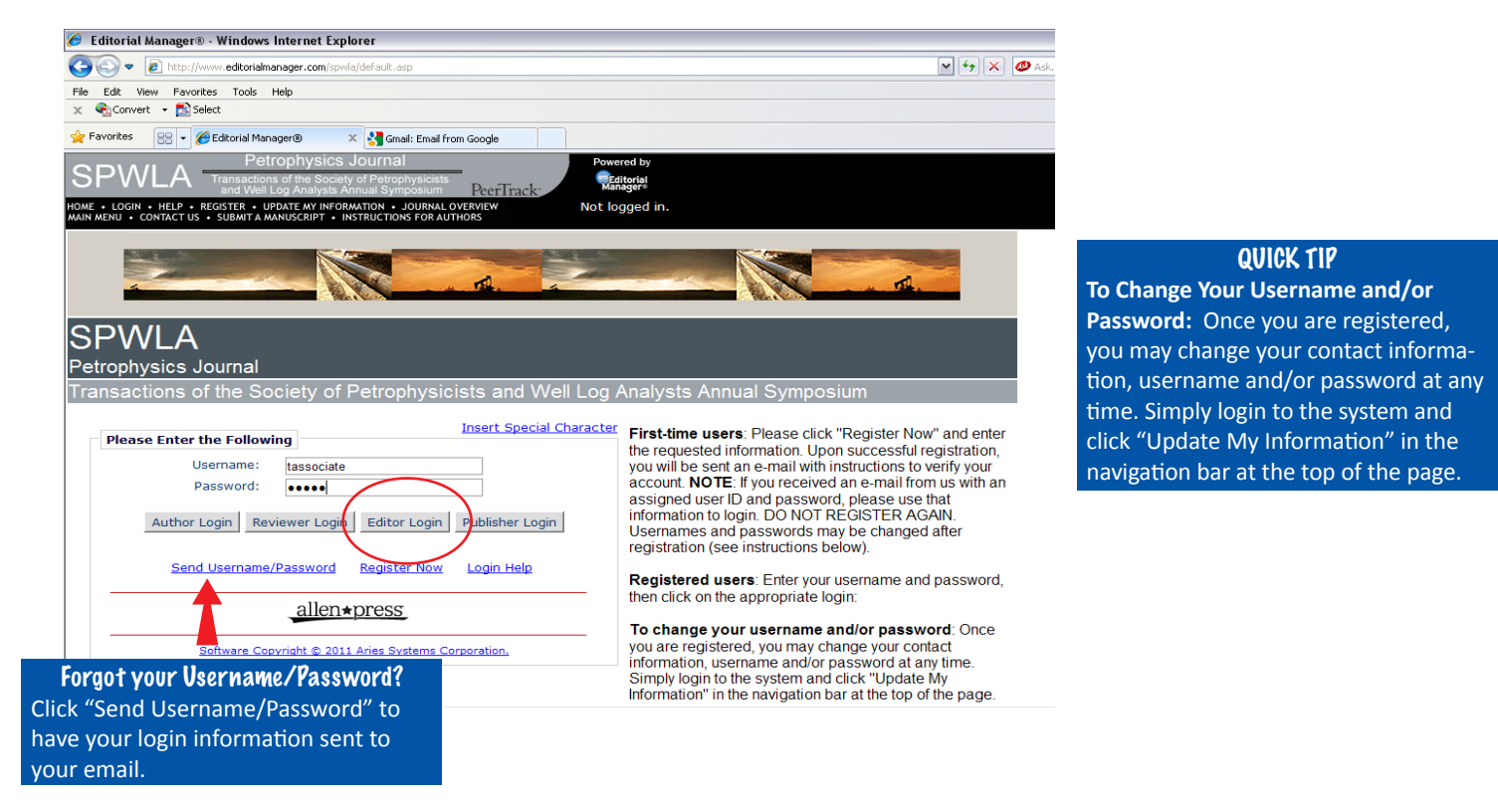

Once you are logged in, locate the "Editor To-Do List," click "New Assignments."

| SPWLA Transactions<br>and Well Lo                                             | ophysics Journal<br>of the Society of Petrophysicists<br>g Analysts Annual Symposium                              | Powered by                                                                                                    |                              |                                          |                        |
|-------------------------------------------------------------------------------|----------------------------------------------------------------------------------------------------|----------------------------------------------------------------------------------------------------|------------------------------|------------------------------------------|------------------------|
| HOME • LOG OUT • HELP • REGISTER • L<br>MAIN MENU • CONTACT US • SUBMIT A MAI | JPDATE MY INFORMATION • JOURNAL OVE<br>NUSCRIPT • INSTRUCTIONS FOR AUTHORS                                        | RVIEW Role: Associa                                                                                                    | te Editor 🔽 Username         | e: TAssociate                            |                        |
|                                                                               | Search                                                                                                    |                                                                                                    | Make sure                    | <b>QUICK TIP</b> the correct role, .     | Associate              |
| Associate<br>Editor Main                                                      | Search Subm                                                                                                    | nissions   Search People                                                                                                    | Editor, is se<br>drop down   | elected. If not, just<br>box to make the | st click the selection |
| Menu                                                                          | Editor 'To-Do' List                                                                                               |                                                                                                    | manually.                    |                                          |                        |
|                                                                               | My Pending Assig<br>New Assignm<br>Submissions<br>Submissions<br>Reviews in Progre<br>Reviewers In<br>Submissions | Inments (1)<br>Inents (1)<br>with Required Reviews Compl<br>Requiring Additional Reviewer<br>with One or More Late Review<br>ess (0)<br>Invited - No Response (0)<br>Under Review (0) | lete (0)<br>rs (0)<br>ws (0) |                                          |                        |
|                                                                               | Submissions with Decision<br>My Assignme<br>My Assignme                                                           | ents with Decision (0)<br>ents with Final Disposition (2)                                                                                                    |                              |                                          |                        |
|                                                                               | Administrative Functions<br>Register New                                                                          | s<br>/ User                                                                                                    |                              |                                          |                        |

Under the "Action" heading, click "View Submission."

|                                    | SPWLA Petrophysics<br>and Well Log Analysts<br>HOME • LOG OUT • HELP • REGISTER • UPDATE WI<br>• CONTACT US • SUBMIT A MANUSCRIPT •                     | S JOURNAL<br>aty of Petrophysicists<br>Annual Symposium<br>FORMATION • JOURNA<br>INSTRUCTIONS FOR AU | Powered b<br>PeerTrack: Manager<br>AL OVERVIEW<br>THORS Role: Asse | ociate Editor 🔊            | Vsername: TAs             | sociate                  |                                 |                      |                         |                          |
|------------------------------------|----------------------------------------------------------------------------------------------------|----------------------------------------------------------------------------------------------------|--------------------------------------------------------------------|----------------------------|---------------------------|--------------------------|---------------------------------|----------------------|-------------------------|--------------------------|
|                                    | New Editor Assignments - Test Use                                                                                                    | r Associate Edito                                                                                    | Dr                                                                 |                            |                           |                          |                                 |                      |                         |                          |
|                                    | <b>Contents:</b> These are submissions that up/down arrows to change the sort ord                                                                       | have been Assigr<br>er.                                                                              | ned to the Editor. They require                                    | e one of the               | following: anothe         | r Editor assignr         | ment, Review                    | er invitations       | , or Decisio            | on. Use the              |
|                                    | Page: 1 of                                                                                                    | 1 (1 total submis                                                                                    | sions)                                                             |                            |                           | Display 10               | ✓ results pe                    | r page.              |                         |                          |
|                                    | ■ Action ▲                                                                                                    | Manuscript<br>Number<br>▲▼                                                                           | Article<br>Type<br>▲♥                                              | Section/<br>Category<br>▲▼ | Article<br>Title<br>▲▼    | Author<br>Name<br>▲▼     | Initial Date<br>Submitted<br>▲♥ | Status<br>Date<br>▲▼ | Current<br>Status<br>▲▼ | Editor<br>Decision<br>▲▼ |
|                                    | View Submission<br>Details<br>History<br>Edit Submission<br>Classifications<br>Invite Reviewers<br>Submit Editor's becision and Comments<br>Send E-mail | SPWLA-D-11-<br>00029                                                                                 | Research Article -<br>Petrophysics Journal                         |                            | Manuscript Title<br>Test4 | <u>Lydia</u><br>Wacasey® | 05/27/2011                      | 05/27/2011           | With<br>Editor          |                          |
| Page: 1 of 1 (1 total submissions) |                                                                                                    |                                                                                                    |                                                                    |                            |                           | Display 10               | 💌 results pe                    | r page.              |                         |                          |
|                                    | Editor Main Menu                                                                                                    |                                                                                                    |                                                                    |                            |                           |                          |                                 |                      |                         |                          |

When prompted by the popup window, click "Save" to save the file.

| SPWLA Petrophysics Journal<br>Transactions of the Society of Petrophysicsts<br>and Well Log Analysis Annual Symposium<br>Nome • LOG OUT • HELP • REGISTE • UPDATE MT INFORMATION • JOURNAL OF PAUTHORS<br>MAIN MENU • CONTACT US • SUBMITA MANUSCRIPT • INSTRUCTIONS FOR AUTHORS | Powered by<br>PTinck<br>Role: Associate Editor V<br>Username: TAssociate                                                                                                    |
|----------------------------------------------------------------------------------------------------|----------------------------------------------------------------------------------------------------|
| New Editor Assignments - Test User Associate Editor<br>Contents: These are submissions that have been Assigned to<br>up/down arrows to change the sort order.                                                                                                    | File Download         Image: Constraint of the second second                                    |
| Page: 1 of 1 (1 total submissions                                                                                                    | Name: SPWLA-D-11-00029.fdf<br>Type: Adobe Acrobat Forms Document, 191KB                                                                                                    |
| Action A Arti<br>Number Art<br>View Submission<br>Details                                                                                                    | From: www.editorialmanager.com<br>Open Save Cancel or Initial Date Status Date Status Date S |
| History SPWLA-D-11-<br>File Inventory SPWLA-D-11-<br>Classifications 00029 Petr<br>Invite Reviewers<br>Submit Editor's Decision and Comments<br>Send E-mail                                                                                                    | While files from the Internet can be useful, some files can potentially harm your computer. If you do not trust the source, do not open or save this file. What is the ints.?                                                                                                    |
| Page: 1 of 1 (1 total submissions)                                                                                                    | Display 10 💌 results per page.                                                                                                    |
|                                                                                                    | Editor Main Menu                                                                                                    |

To invite Reviewers, click "Invite Reviewers" under the Action heading.

| Petrophysics<br>Transactions of the Societ<br>MOME + LOG OUT + HELP - REGISTER + UPDATE WY INF<br>MAIN MENU + CONTACT US + SUBWITA MANUSCRIPT - I<br>New Editor Assignments - Test User | Journal<br>y of Petrophysicists<br>nnual Symposium<br>TORMATION • JOURNAL<br>INSTRUCTIONS FOR AUT<br>Associate Editor                                                                                                    | Powered b<br>PeerTrack:<br>Loverview Role: Asso<br>Hors | y<br>ociate Editor 💽 | ⊻ Username: TAs:          | sociate          |            |            |                |           |
|----------------------------------------------------------------------------------------------------|----------------------------------------------------------------------------------------------------|---------------------------------------------------------|----------------------|---------------------------|------------------|------------|------------|----------------|-----------|
| Contents: These are submissions that h<br>up/down arrows to change the sort orde<br>Page: 1 of :                                                                                        | Contents: These are submissions that have been Assigned to the Editor. They require one of the following: another Editor assignment, Reviewer invitations, or Decision. Use the up/down arrows to change the sort order.         Page: 1 of 1 (1 total submissions)       Display 10 results per page.         Manuscript       Article       Section/ Article       Author       Initial Date Status       Current       Editor |                                                         |                      |                           |                  |            |            |                | n. Use th |
| Action A View Submission Details History File Inventory Edit Submission Classifications Invite Reviewers Submit Editor's Decision and Comments Send E-mail                              | SPWLA-D-11-<br>00029                                                                                                    | Research Article -<br>Petrophysics Journal              |                      | Manuscript Title<br>Test4 | Lydia<br>Wacasey | 05/27/2011 | 05/27/2011 | With<br>Editor |           |
| Page: 1 of 1 (1 total submissions) Display 10 v results per page.                                                                                                    |                                                                                                    |                                                         |                      |                           |                  |            |            |                |           |

Select "Search for Reviewers" and "All Reviewers" using the drop down menus. Click "Go."

| Reviewer Selection Summary - Submission SPWLA-D-11-00029<br>Lydia Wacasey<br>``Manuscript Title Test4″                                                                                                    |                                                                                                    |
|----------------------------------------------------------------------------------------------------|----------------------------------------------------------------------------------------------------|
| Manuscript Details Classifications Submit Editor's Decision and Comments                                                                                                    | QUICK TIP                                                                                                    |
| This Submission will move to the 'Submissions with Required Reviews Complete' folder as soon as 2 [Change] review(s) have been completed.<br>Automatically un-invite Reviewers who do not respond within 7 [Change] day(s). Set this number to 0 to turn off the automatic un-invitation process for this submission. | allowed for a Reviewer to respond to<br>your invitation. The Reviewer will be<br>un-invited after the selected amount |
| Reviewer Search         Search My Publication         Search My Publication         Search My Publication                                                                                                    | of days pass. Select 0 days to turn off the un-invitation process.                                                    |
| All Reviewers<br>Reviewer<br>Selected Reviewers<br>Entire Database                                                                                                    |                                                                                                    |
| Invited Reviewers and Linked Alternate Reviewers There are currently no Reviewers Invited for this submission.                                                                                                    |                                                                                                    |

To see a list of all Reviewers, place your cursor in the first "Value" text box. Hit the spacebar once (leaving a blank space) and click "search" to retrieve the full list.

| Search For Reviewers - Manuscript Number SPWLA-D-11-00029<br>Lydia Wacasey<br>"Manuscript Title Test4"                                                                                                    |                             |
|----------------------------------------------------------------------------------------------------|-----------------------------|
| View Reviews and Comments Manuscript Details Register and Select New Reviewer                                                                                                    |                             |
| Change Search Type                                                                                                    |                             |
| ⊙ Search My Publication Search for Reviewers ✓ from All Reviewers ✓ Go                                                                                                    |                             |
| Search for Reviewers         Insert Special Character         Criterion       Selector         Last Name       Begins With       Value         Last Name       Begins With       END         Last Name       Begins With       END         Last Name       Begins With       END         Last Name       Begins With       END         Last Name       Begins With       END         Last Name       Begins With       END |                             |
| Clear Search QUICK 1<br><u>Register and Select New Reviewer</u> Click "Register and                                                                                                    | f <b>lP</b><br>d Select New |
| Reviewer" to add<br>who is not in our g                                                                                                    | a Reviewer<br>database.     |

Scroll through the list to find the names of reviewers you'd like to invite to review the manuscript.

To invite a reviewer, check the box beside his or her name in the "Inv" column.

Once you've selected all of the reviewers to be invited, scroll to the bottom of the page and click "Proceed." <u>Note</u>: You can also select Alternate Reviewers to replace Reviewers who decline your invitation or who do not respond by checking the appropriate box under the column heading "Alt."

|   |        |      |                     |    |                         | Last Review Completed:     | -          | Total Invitations:       | 58 |
|---|--------|------|---------------------|----|-------------------------|----------------------------|------------|--------------------------|----|
|   |        |      |                     |    |                         | Last Review Declined:      | -          |                          |    |
|   |        |      |                     |    |                         | Avg Days Outstanding:      | 0          |                          |    |
|   |        |      |                     |    |                         | Manuscript Rating:         | 0          |                          |    |
| _ |        |      |                     |    |                         | Reviewer Rating:           | 0          |                          |    |
|   |        |      |                     |    |                         |                            |            |                          |    |
|   |        |      | Test User Reviewer1 | No | 0 Class matches with MS | Reviews in Progress:       | 0          | Outstanding Invitations: | 0  |
|   |        |      | (Reviewer)          |    |                         | Completed Reviews:         | 3          | Agreed:                  | 3  |
|   |        |      |                     |    |                         | Un-invited After Agreeing: | 0          | Declined:                | 0  |
|   |        |      |                     |    |                         | Terminated After Agreeing: | 0          | Un-invited:              | 0  |
|   |        |      |                     |    |                         | Last Review Agreed:        | 05/27/2011 | Terminated:              | 0  |
|   |        |      |                     |    |                         | Last Review Completed:     | 05/27/2011 | Total Invitations:       | 3  |
|   |        |      |                     |    |                         | Last Review Declined:      | -          |                          |    |
|   |        |      |                     |    |                         | Avg Days Outstanding:      | 0          |                          |    |
|   |        |      |                     |    |                         | Manuscript Rating:         | 68         |                          |    |
|   |        |      |                     |    |                         | Reviewer Rating:           | 90         |                          |    |
|   | People | Note | es: Testing         |    |                         |                            |            |                          |    |
|   |        |      | Test User Reviewer2 | No | 0 Class matches with MS | Reviews in Progress:       | 0          | Outstanding Invitations: | 0  |
|   |        |      | (Reviewer)          |    |                         | Completed Reviews:         | 3          | Agreed:                  | 3  |
|   |        |      |                     |    |                         | Un-invited After Agreeing: | 0          | Declined:                | 0  |
|   |        |      |                     |    |                         | Terminated After Agreeing: | 0          | Un-invited:              | 0  |
|   |        |      |                     |    |                         | Last Review Agreed:        | 05/27/2011 | Terminated:              | 0  |
|   |        |      |                     |    |                         | Last Review Completed:     | 05/27/2011 | Total Invitations:       | 3  |
|   |        |      |                     |    |                         | Last Review Declined:      | -          |                          |    |
|   |        |      |                     |    |                         | Avg Days Outstanding:      | 0          |                          |    |
|   |        |      |                     |    |                         | Manuscript Rating:         | 58         |                          |    |
|   |        |      |                     |    |                         | Reviewer Rating:           | 90         |                          |    |

The next screen will list the reviewers to be invited. If this list is correct, click "Confirm Selections and Proceed."

| SPWLA Petrop<br>Transactions of<br>and Well Log<br>HOME - LOG OUT - HELP - REGISTER - UPD<br>MAIN MENU - CONTACT US - SUBMITA MANU | hysics Journal<br>the Society of Petrophysicists<br>analysts Annual Symposium<br>ATE MY INFORMATION - JOURNAL C<br>SCRIPT + INSTRUCTIONS FOR AUTHO | PeerTrack:<br>overview Rol<br>ors Rol | owered by<br>Editorial<br>Manager<br>e: Associate Editor V Use | ername: TAssociate |                  |
|----------------------------------------------------------------------------------------------------|----------------------------------------------------------------------------------------------------|---------------------------------------|----------------------------------------------------------------|--------------------|------------------|
|                                                                                                    |                                                                                                    | iewers - Con                          | firm Selection                                                 | and Customize L    | .etters          |
|                                                                                                    | Reviewers to Invite                                                                                                    | swing people as pore                  | nual Reviewers (more)                                          |                    |                  |
|                                                                                                    | Name                                                                                                    | Letter                                |                                                                | Days to Review     | Do Not<br>Invite |
|                                                                                                    | Test User<br>Reviewer1 (Reviewer)                                                                                                    | Reviewer Invitation                   | Customize                                                      | 28                 |                  |
|                                                                                                    | Test User<br>Reviewer2 (Reviewer)                                                                                                    | Reviewer Invitation                   | Customize                                                      | 28                 |                  |
|                                                                                                    |                                                                                                    | Cancel                                | Change Selections                                              | Proceed            |                  |

The next screen is your **confirmation** of invitations emailed to reviewers. To continue, click "Return to Main Menu."

| SPWLA Tran                   | Petrophysics Journal Powered by                                                                      |
|------------------------------|----------------------------------------------------------------------------------------------------|
| an                           | sactions of the Society of Petrophysicists                                                           |
| HOME + LOG OUT + HELP + REG  | d Well Log Analysts Annual Symposium PeerTrack Role: Associate Editor V Username: TAssociate         |
| MAIN MENU + CONTACT US + SUI | STER - UPDATE MY INFORMATION - JOURNAL OVERVIEW Role: Associate Editor V Username: TAssociate        |
| Reviewer                     | An E-mail has been sent to the following Reviewers notifying them of the invitation:                 |
| Selection                    | Test User Reviewer1                                                                                  |
| Confirmation                 | Test User Reviewer2                                                                                  |
|                              | Send E-Mail<br>Reviewer Selection Summary<br>Return to New Editor Assignments<br>Return to Main Menu |

The manuscript will now be located in the "Editor 'To-Do' List" under the heading "Reviews in Progress." It will remain categorized as "Reviewers Invited – No Response" until the reviewers have accepted or declined the assignment.

|                                                         | Petrophysics Journal Powered by                                                                            |
|---------------------------------------------------------|----------------------------------------------------------------------------------------------------|
| SPVVLA T                                                | ransactions of the Society of Petrophysicists<br>and Well Log Analysts Annual Symposium PeerTrack Managere |
| HOME + LOG OUT + HELP + R<br>MAIN MENU + CONTACT US + 1 | EGISTER • UPDATE MY INFORMATION • JOURNAL OVERVIEW Role: Associate Editor V Username: TAssociate           |
|                                                         |                                                                                                    |
|                                                         |                                                                                                    |
|                                                         |                                                                                                    |
|                                                         | Search                                                                                                    |
|                                                         | Search Submissions   Search People                                                                         |
| Associate                                               |                                                                                                    |
| Editor Main                                             | Editor To Dol List                                                                                         |
| Menu                                                    | Eultor To-Do List                                                                                          |
|                                                         | My Pending Assignments (0)                                                                                 |
|                                                         | New Assignments (0)                                                                                        |
|                                                         | Submissions with Required Reviews Complete (0)                                                             |
|                                                         | Submissions Requiring Additional Reviewers (0)                                                             |
|                                                         | Submissions with One or More Late Reviews (0)                                                              |
|                                                         | Reviews in Progress (1)                                                                                    |
|                                                         | Reviewers Invited - No Response (1)                                                                        |
|                                                         | Submissions Under Review (0)                                                                               |
|                                                         |                                                                                                    |
|                                                         | Submissions with Decisions                                                                                 |
|                                                         | My Assignments with Decision (0)                                                                           |
|                                                         | My Assignments with Final Disposition (2)                                                                  |
|                                                         |                                                                                                    |

When a reviewer accepts the invitation, the manuscript will move to the "Submissions Under Review" area of the "Editor 'To-Do' List," where it will remain until the reviewer rates and submits his or her recommendation.

| SPVVLA Transactions of the Society of Petrophysicists<br>and Well Log Analysts Annual Symposium PeerTrack                                                                                                    |  |
|----------------------------------------------------------------------------------------------------|--|
| Teermak                                                                                                    |  |
| HOME • LOG OUT • HELP • REGISTER • UPDATE MY INFORMATION • JOURNAL OVERVIEW Role: Associate Editor V Username: TAssociate<br>MAIN MENU • CONTACT US • SUBMITA MANUSCRIPT • INSTRUCTIONS FOR AUTHORS ROLE: Associate Editor V Username: TAssociate Editor V                                                                                                    |  |
| Search         Search Submissions   Search People         Editor Main         Menu         Editor 'To-Do' List         My Pending Assignments (0)         Submissions with Required Reviews Complete (0)         Submissions Requiring Additional Reviewers (0)         Submissions with One or More Late Reviews (0)         Reviewers Invited - No Response (0)         Submissions Under Review (1) |  |

After the reviewers rate the manuscript and submit their recommendations, the manuscript will appear in the "Editor To-Do List" as "Submissions with Required Reviews Complete." Click this link to continue.

| SPWLA T                                                  | Petrophysics Journal<br>ransactions of the Society of Petrophysicists<br>and Well Log Analysts Annual Symposium<br>and Well Log Analysts Annual Symposium |        |
|----------------------------------------------------------|----------------------------------------------------------------------------------------------------|--------|
| HOME + LOG OUT + HELP + RE<br>MAIN MENU + CONTACT US + S | EGISTER • UPDATE MY INFORMATION • JOURNAL OVERVIEW Role: Associate Editor V Username: T<br>SUBMIT & MANUSCRIPT • INSTRUCTIONS FOR AUTHORS                 | TAssoc |
| Associate<br>Editor Main                                 | Search<br>Search Submissions   Search People                                                                                                    |        |
| Menu                                                     | Editor 'To-Do' List                                                                                                    |        |
|                                                          | My Pending Assignments (1)                                                                                                    |        |
|                                                          | New Assignments (0)                                                                                                    |        |
|                                                          | Submissions with Required Reviews Complete (1)                                                                                                    |        |
|                                                          | Submissions Requiring Additional Reviewers (0)                                                                                                    |        |
|                                                          | Submissions with One or More Late Reviews (0)                                                                                                    |        |
|                                                          | Reviews in Progress (0)                                                                                                    |        |
|                                                          | Reviewers Invited - No Response (0)                                                                                                    |        |
|                                                          | Submissions Under Review (0)                                                                                                    |        |
|                                                          | Submissions with Decisions           My Assignments with Decision (0)           My Assignments with Final Disposition (2)                                 |        |

To view the reviewers' comments, ratings and recommendations, click "View Reviews and Comments" under the "Action" heading.

| Petrophysics<br>Transactions of the Societ<br>and Weill Log Analysis A<br>HOME + LOG OUT + HELP + REGISTER + UPDATE MY INF<br>MAIN MENU + CONTACT US + SUBMITA MANUSCRIPT + II                                                                                                    | JOURNAL<br>y of Petrophysicist<br>nnual Symposium<br>ORMATION • JOURI<br>NSTRUCTIONS FOR A | B<br>PeerTrack:<br>WAL OVERVIEW<br>UTHORS     | Powered b<br>Editoria<br>Manager<br>Role: Asso | y<br>J<br>ociate Editor 💌 | Username: <sup>-</sup>         | TAssociate                      |                      |                                  |                  |                    |  |
|----------------------------------------------------------------------------------------------------|--------------------------------------------------------------------------------------------|-----------------------------------------------|------------------------------------------------|---------------------------|--------------------------------|---------------------------------|----------------------|----------------------------------|------------------|--------------------|--|
| Submissions with Required Reviews Complete - Test User Associate Editor         Contents: New and revised manuscripts that have the number of required reviews completed. These submissions require one of the following actions: 1) Invite Additional Reviewer (s); 2) Make a Decision. Use the up/down arrows to change the sort order.         Page: 1 of 1 (1 total submissions)       Display 10 v results per page. |                                                                                            |                                               |                                                |                           |                                |                                 |                      |                                  |                  |                    |  |
| ■ Action ▲                                                                                                    | Manuscript<br>Number<br>&▼                                                                 | Article<br>Type<br>▲▼                         | Section/<br>Category                           | Article<br>Title<br>▲▼    | Author<br>Name                 | Initial Date<br>Submitted<br>▲▼ | Status<br>Date<br>▲▼ | Current<br>Status<br>▲▼          | Review<br>Status | Editor<br>Decision |  |
| View Submission<br>Details<br>History<br>File Inventory<br>Edit Submission<br>Classifications<br>Invite Reviewers<br>View Reviews and Comments<br>Submit Editor's Decision and Comments<br>Send E-mail                                                                                                    | SPWLA-D-11-<br>00029                                                                       | Research Article -<br>Petrophysics<br>Journal |                                                | Manuscript<br>Title Test4 | Lydia<br>Wacasey               | 05/27/2011                      | 05/31/2011           | Required<br>Reviews<br>Completed | 2 Complete       |                    |  |
| Page: 1 of 1                                                                                                    | Page: 1 of 1 (1 total submissions)                                                         |                                               |                                                |                           | Display 10 💌 results per page. |                                 |                      |                                  |                  |                    |  |
| Editor Main Menu                                                                                                    |                                                                                            |                                               |                                                |                           |                                |                                 |                      |                                  |                  |                    |  |

When prompted by the popup screen, click each reviewer's decision in the "Original Submission" column.

| 🗴 🍕 Convert 👻 🚮 Select                                           |                                                                                                    |              |  |  |  |  |  |  |
|------------------------------------------------------------------|----------------------------------------------------------------------------------------------------|--------------|--|--|--|--|--|--|
| - Eavorites                                                      | 🖉 Flow Reviews and Comments - Windows Internet Explorer                                                          |              |  |  |  |  |  |  |
|                                                                  | 😰 http://www.edtorialmanager.com/spwla/viewReviewerAndEditorComments.asp?docid=5668rev=08ms_num=SPWLA-D-11-00029 |              |  |  |  |  |  |  |
| SPWLA 🗖                                                          |                                                                                                    |              |  |  |  |  |  |  |
| HOME + LOG OUT + HELP + R<br>MAIN MENU + CONTACT US +            | Close                                                                                                    |              |  |  |  |  |  |  |
| Submissions with I<br>Contents: New and<br>(s); 2) Make a Decisi | View Reviews and Comments for Manuscript<br>SPWLA-D-11-00029<br>"Manuscript Title Test4"<br>Original Submission  | nal Reviewer |  |  |  |  |  |  |
|                                                                  | Click the recommendation term to view the comments for the submission.                                           |              |  |  |  |  |  |  |
| Action ▲                                                         | View Manuscript Rating Card                                                                                      |              |  |  |  |  |  |  |
| Details<br>History                                               | Original<br>Submission                                                                                           |              |  |  |  |  |  |  |
| Edit Submission                                                  | Test User Reviewer2 (Reviewer 1) Accept                                                                          | _            |  |  |  |  |  |  |
| Classifications<br>Invite Reviewers                              | Test User Reviewer 1 (Reviewer 2) Accept                                                                         |              |  |  |  |  |  |  |
| View Reviews and Co<br>Submit Editor's Decis                     | List Ostra Associate Editor (Associate Editor)                                                                   |              |  |  |  |  |  |  |
| Send E-mail                                                      | Author Decision Letter                                                                                           |              |  |  |  |  |  |  |
|                                                                  | Lydia Wacasey (Author)                                                                                           |              |  |  |  |  |  |  |
|                                                                  | Close                                                                                                    |              |  |  |  |  |  |  |
|                                                                  | Done 🚱 Internet 🦓 🕶 🍕 100                                                                                        | 3% -         |  |  |  |  |  |  |
| L. L. L. L. L. L. L. L. L. L. L. L. L. L                         |                                                                                                    |              |  |  |  |  |  |  |

Clicking the decision link in the "Original Submission" column will allow you to view the reviewer's scorecard of the manuscript. At this time, you will be asked to rate the reviewer's review. Enter a numerical rating between 1 and 100 in the text box, and click "Save and Close." **Complete this step for all reviews**.

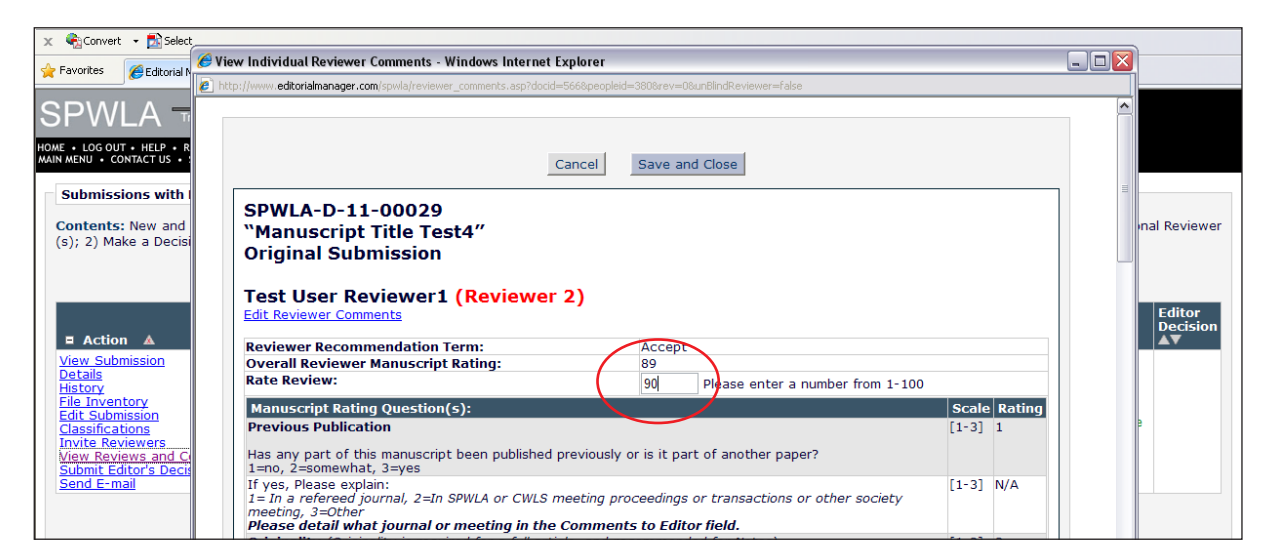

Close the pop-up window to return to the "Submissions with Required Reviews Complete" screen. To submit your final decision for the manuscript, click "Submit Editor's Decision and Comments" located beneath the "Action" heading.

| A M                                                  | SPWLA Petrophysics<br>Transactions of the Socie<br>and Well Log Analysts /<br>MME • LOG OUT • HELP • REGISTER • UPDATE WIN<br>NIN MENU • CONTACT US • SUBMIT A MANUSCRIPT •                                                                               | Journal<br>ty of Petrophysicis<br>Annual Symposium<br>FORMATION • JOUR<br>INSTRUCTIONS FOR J | B PeefTrack<br>NAL OVERVIEW<br>NUTHORS        | Powered b<br>Editoria<br>Manager<br>Role: Asso | ociate Editor 💌           | Username: <sup>-</sup>         | TAssociate                      |                      |                                  |                  |                    |
|------------------------------------------------------|----------------------------------------------------------------------------------------------------|----------------------------------------------------------------------------------------------|-----------------------------------------------|------------------------------------------------|---------------------------|--------------------------------|---------------------------------|----------------------|----------------------------------|------------------|--------------------|
|                                                      | Submissions with Required Reviews Complete - Test User Associate Editor                                                                                                    |                                                                                              |                                               |                                                |                           |                                |                                 |                      |                                  |                  |                    |
|                                                      | Contents: New and revised manuscripts that have the number of required reviews completed. These submissions require one of the following actions: 1) Invite Additional Reviewer (s); 2) Make a Decision. Use the up/down arrows to change the sort order. |                                                                                              |                                               |                                                |                           |                                |                                 |                      |                                  |                  |                    |
|                                                      | Page: 1 of 1 (1 total submissions)                                                                                                    |                                                                                              |                                               |                                                |                           | Display 10 💌 results per page. |                                 |                      |                                  |                  |                    |
|                                                      | ■ Action ▲                                                                                                    | Manuscript<br>Number<br>▲▼                                                                   | Article<br>Type                               | Section/<br>Category                           | Article<br>Title<br>▲▼    | Author<br>Name<br>▲▼           | Initial Date<br>Submitted<br>▲♥ | Status<br>Date<br>▲▼ | Current<br>Status<br>▲♥          | Review<br>Status | Editor<br>Decision |
|                                                      | View Submission<br>Details<br>History<br>File Inventory<br>Edit Submission<br>Classifications<br>Invite Reviewers<br>View Reviews and Comments<br>Submit Editor's Decision and Comments<br>Send E-mail                                                    | SPWLA-D-11-<br>00029                                                                         | Research Article -<br>Petrophysics<br>Journal |                                                | Manuscript<br>Title Test4 | Lydia<br>Wacasey               | 05/27/2011                      | 05/31/2011           | Required<br>Reviews<br>Completed | 2 Complete       |                    |
| Page: 1 of 1 (1 total submissions) Display 10 M resu |                                                                                                    |                                                                                              |                                               |                                                |                           | ilts per page.                 |                                 |                      |                                  |                  |                    |
|                                                      | Editor Main Menu                                                                                                    |                                                                                              |                                               |                                                |                           |                                |                                 |                      |                                  |                  |                    |

From the "Decision" drop-down menu, select your decision (Accept, Reject, Minor Revision, Major Revision). Enter your overall rating for the manuscript by typing a number between 1 and 100 in the textbox. Scoll down to "Confidential Comments to Editor" box to submit comments to the Editor. Submit blind comments to author in the "Comments to Author" box. Scroll back to the top of the screen and click "Proceed" to continue.

| Petrophysics Journal         Powered by           Transactions of the Society of Petrophysicists         Powered by           HOME + LOG OUT + HELP + REGISTER + UPDATE MY INFORMATION - JOURNAL OVERVIEW         PoerFrack         Role: Associat           MAIN MENU + CONTACT US + SUBMIT A MANUSCRIPT + INSTRUCTIONS FOR AUTHORS         Role: Associat         Associate Editor Decision and Comments for Manuscript Number SPWLA-D-11-00 | te Editor 💌 Username: TAssociate<br>029                                                                                             |  |  |  |  |
|----------------------------------------------------------------------------------------------------|----------------------------------------------------------------------------------------------------|--|--|--|--|
| Manuscript<br>Original S<br>Test User Associate Ed                                                                                                    | Title Test4<br>ubmission<br>litor (Associate Editor)                                                                                |  |  |  |  |
| Decision: No Decision vo<br>No Decision<br>Accept<br>Minor Revision<br>Reject<br>Conference Abstract Final Accept<br>Conference Abstract Accept Green                                                                                                    | verall Editor Manuscript Rating (1-100): Proceed<br>Proof & Print Proceed<br>ers View Manuscript Nating Card<br>Original Submission |  |  |  |  |
| Test User Reviewer2 (Reviewer 1) Conference Abstract Accept - Yellow                                                                                                    | Accept                                                                                                    |  |  |  |  |
| Test User Reviewer1 (Reviewer 2)                                                                                                    | Accept                                                                                                    |  |  |  |  |
| Test User Associate Editor (Associate Editor)                                                                                                    | Assigned - No Decision                                                                                                    |  |  |  |  |
| Author Decision Latter                                                                                                    | Assigned - No Decision                                                                                                    |  |  |  |  |
| Lydia Wacasey (Author)                                                                                                    |                                                                                                    |  |  |  |  |
| Editor Instructions Editor Instructions Scale Rating Previous Publication                                                                                                    |                                                                                                    |  |  |  |  |

The next screen will summarize your rating and recommendation. If correct, click the "Submit Decision" button to continue.

| SPWLA Petrophysics Journal Transactions of the Society of Petrophysics                                                                                                    | Powered by<br>Orditorial                                     |
|----------------------------------------------------------------------------------------------------|--------------------------------------------------------------|
| HOME + LOG OUT + HELP + REGISTER + UPDATE MY INFORMATION +<br>MAIN MENU + CONTACT US + SUBMIT A MANUSCRIPT + INSTRUCTIONS                                                                  | Source Verlage Role: Associate Editor V Username: TAssociate |
| Draft Decision for Manuscript Number SPWLA-                                                                                                    | D-11-00029                                                   |
| Manuscript Title Test4                                                                                                    |                                                              |
|                                                                                                    | Original Submission<br>Test User Associate Editor            |
|                                                                                                    | Back Edit Decision Print Submit Decision                     |
| Decision: Accept                                                                                                    | Overall Manuscript Rating (1-100): 88                        |
| Manuscript Rating Question(s)                                                                                                    | Scale Rating                                                 |
| Previous Publication                                                                                                    |                                                              |
| Has any part of this manuscript been published pre<br>another paper?<br>1=no, 2=somewhat, 3=yes                                                                                            | eviously or is it part of [1-3] N/A                          |
| If yes, Please explain:<br>1 = In a refereed journal, 2=In SPWLA or CWLS me<br>transactions or other society meeting, 3=Other<br>Please detail what journal or meeting in the Co<br>field. | eting proceedings or<br>[1-3] N/A<br>pmments to Editor       |
| <b>Originality</b> (Originality is required for a full article<br>for Notes)                                                                                                    | e, and recommended                                           |
| Does this manuscript contain new and original prin<br>methods or applications?<br>1=no, 2=somewhat, 3=yes                                                                                  | ciples, concepts, or [1-3] N/A                               |
| Confidential Comments to Editor                                                                                                    |                                                              |

Your decision has been successfully submitted when you will receive the following on-screen confirmation:

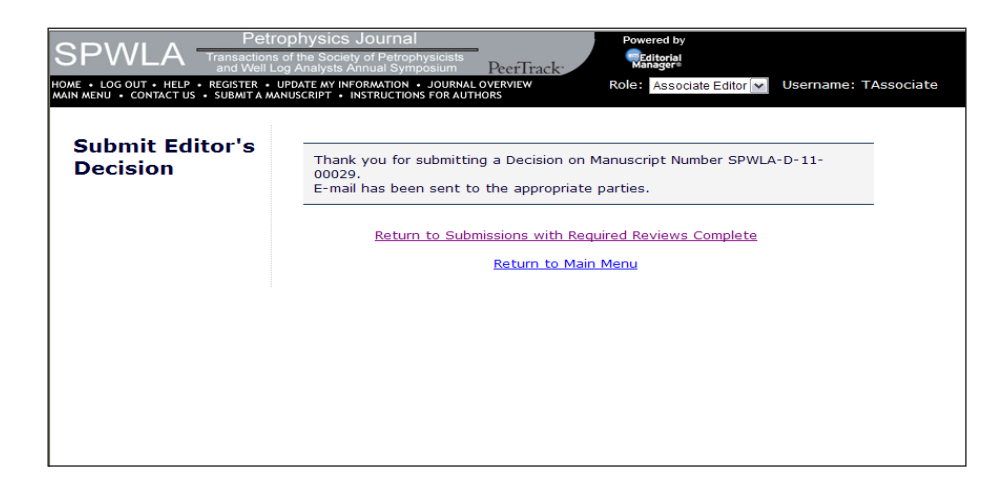